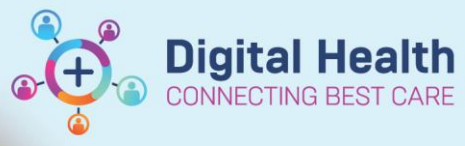

## Medication – Warfarin – Modifying a Dose or Duration

Digital Health Quick Reference Guide

1. Click on

Orders and Referrals + Add

2. Right click on the warfarin order and select Modify.

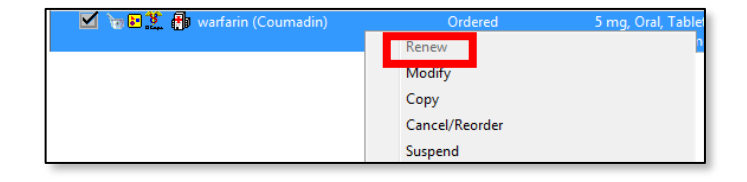

- 3. Under the **Details** tab modify the dose strength in mg as required (This will be the dose for the remainder of the duration).
- Modify duration of order to prescribe further dose(s) as needed.

| 🗷 Details for <b>warfarin (Coumadin)</b> |                         |                              |                                |
|------------------------------------------|-------------------------|------------------------------|--------------------------------|
| Totails III Order Comments Diagnoses     |                         |                              |                                |
| 🛨 🔓 In. 🛛 🔍                              |                         | Remaining Administrations: 1 | Stop: 20/10/2018 15:59:00 AEDT |
| *Strength dose:                          | 2                       | *Strength dose unit:         | mg 🗸                           |
| Freetext dose:                           |                         | *Route of administration:    | Oral 🗸                         |
| Drug Form:                               | Tablet 🗸                | *Frequency:                  | daily 🗸                        |
| *Duration from start to end point:       | 1                       | *Duration unit:              | day(s) 🗸                       |
| *First Dose Date / Time:                 | 19/10/2018 16:00 AEDT 🗸 | Priority:                    | Routine 🗸                      |
| *Stop Date/Time:                         | 20/10/2018 🚔 💌 1559     | AEDT Stop type:              | Physician Stop 💌               |
| Patient's Own Meds:                      | Yes No                  | Infuse over unit:            | •                              |
| *INR Target:                             | 2.0 - 3.0               | *Indication:                 | Aortic mechanical valve        |

- 5. Click Orders For Signature, then click Sign
- 6. Type password and click OK.
- 7. Check the MAR to confirm order is correct.

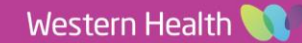